## Géo-espace Windows (geoespW) INSTALLATION SUR LE SERVEUR

A partir de la station :

Se connecter au réseau en qualité d'administrateur avec lien J:\ à \\<SERVEUR>\WINAPPLI. Mettre la disquette dans le lecteur de la station. Exécuter A :INSTALL.EXE. Modifier le répertoire d'installation J:\GEOSPACW Poursuivre l'installation.

## ALTGEST Fiche complète.

Nom du logiciel : Description : Nom du partage : Répertoire Racine : Batch : Type : Resp. Log. : GEOSPACW Géométrie dans l'espace \\<SERVEUR>\WINAPPLI P:\ J:GEOSPACW\GEOSPACW.EXE Windows 16 ou 32

Nom du logiciel : Description : Nom du partage : Répertoire Racine : Batch : Type : Resp. Log. : INTERESP TP de géométrie dans l'espace \\<SERVEUR>\WINAPPLI P:\ J:GEOSPACW\INTERSP.EXE Windows 16 ou 32